# SMA SSL VPN - GrID Code

English version at page 9

SMA Solar Technolog

ary: Password (Win ary: GridCode

> D р

2 G

н В 0

M f

k X F

m

4

V Ρ

e Т

n S

i 3

A

j

L

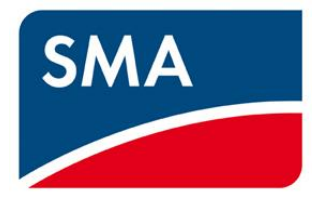

= \*:: **\*** 

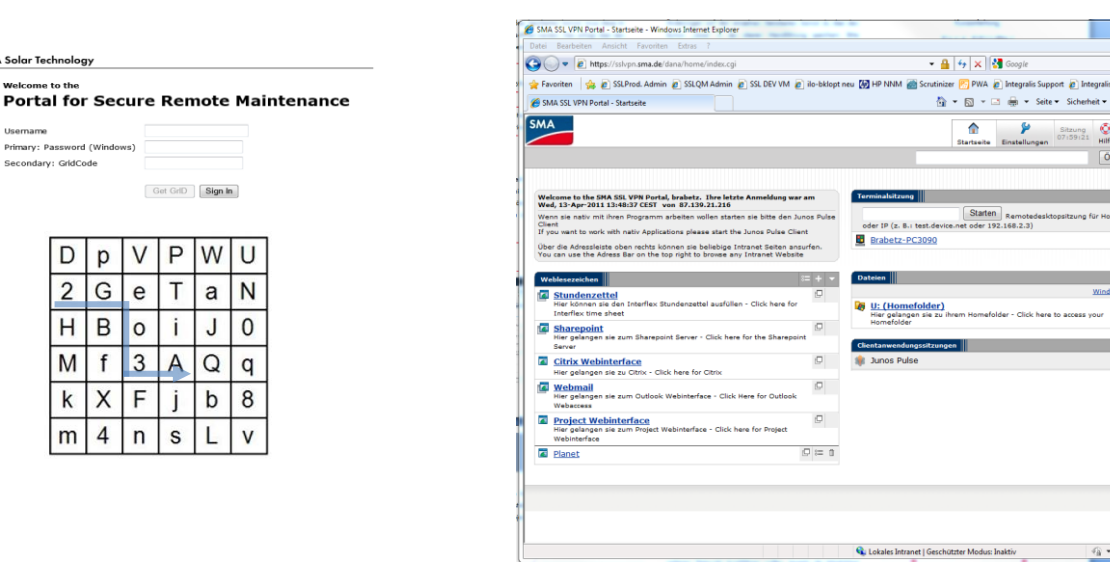

Sehr geehrte Geschäftspartner,

Die SMA Solar Technology AG hat für Sie einen VPN-Zugang eingerichtet. Dieser Zugang wird durch eine Zwei-Wege-Authentifizierung hergestellt, für den ein generierter GrID Code und Ihre SMA-Anmeldedaten benötigt werden.

Mit Hilfe dieses VPN-Zugangs wird es Ihnen ermöglicht, das SMA Firmennetz, interne Applikationen und Services über externe Internetzugänge zu erreichen, ohne direkt mit dem Firmennetz verbunden zu sein.

Dieses Dokument leitet Sie durch die automatisierte Einrichtung und Installation der benötigten Software sowie die Möglichkeiten und Bedienung des VPN Portals.

Bei Fragen und Problemen wenden Sie sich bitte an den SMA IT Support via Tel. +49 (0) 561 9522 2400, per E-Mail an it.support@sma.de oder direkt an Ihren SMA-internen Ansprechpartner.

# **GrID Code Self-Assignment Prozess**

Nach genehmigter Bestellung des VPN Zuganges und der Bearbeitung durch den IT Service, erhalten Sie automatisiert eine Self-Assignment E-Mail:

|                                                                                                    |                                                                                                    |                                                                                                    |                                                                                              |                                                                                                    |                                                                                                    |                                                                                              | ~       |
|----------------------------------------------------------------------------------------------------|----------------------------------------------------------------------------------------------------|----------------------------------------------------------------------------------------------------|----------------------------------------------------------------------------------------------|----------------------------------------------------------------------------------------------------|----------------------------------------------------------------------------------------------------|----------------------------------------------------------------------------------------------|---------|
| Datei Na<br>kar Karakana<br>kar Löschen                                                                                                    | Antworten<br>Antworten<br>Allen antworten<br>Weiterleiten                                                                                                    | <ul> <li>Integ</li> <li>Integ</li> <li>An Vi</li> <li>Team</li> </ul>                                                                                     | ralis<br>orgesetzte(n)<br>-E-Mail                                                            | v<br>v<br>verschieben<br>v                                                                                                    | Als ungelesen markieren Kategorisieren * Kategorisieren *                                                                                                    | a<br>255<br><sup>Übersetzen</sup> №                                                          | Zoom    |
| Löschen                                                                                                    | Antworten                                                                                                    | Qui                                                                                                    | ckSteps                                                                                      | Verschieben                                                                                                    | Kategorien G                                                                                                    | Bearbeiten                                                                                   | Zoom    |
| letreff: SMA                                                                                                    | SSLVPN Token                                                                                                    |                                                                                                    |                                                                                              |                                                                                                    |                                                                                                    |                                                                                              | 3       |
| Hallo <sma-v<br>(english versio</sma-v<br>                                                                                                    | PN-Anwender>::<br>in below)                                                                                                    |                                                                                                    |                                                                                              |                                                                                                    |                                                                                                    |                                                                                              |         |
| Hallo ≺SMA-∨<br>(english versic<br>SMA hat für d<br>Grundsåtzlich<br>bereitgestellt                                                                                                    | PN-Anwender> ::<br>on below)<br>ich einen \/PN-Zugang e<br>wird zwischen SMA Mit<br>wird.                                                                                                    | ingerichtet und di<br>tarbeitern und ext                                                                                                    | iese E-Mail dien<br>ernen Partnern                                                           | t der Zuweisung, ersten<br>und Dienstleistern unte                                                                                   | Einrichtung und als Informations<br>rscheiden, da der Zugang durch i                                                                                                    | shilfe.<br>unterschiedliche Löst                                                             | ungen   |
| Hallo <sma-v<br>(english versic<br/>SMA hat für d<br/>Grundsåtzlich<br/>bereitgestellt<br/>Für SMA Mitar</sma-v<br>                                                                                                    | PN-Anwender> ::<br>on below)<br>Ich einen VPN-Zugang e<br>wird zwischen SMA Mit<br>wird.                                                                                                    | eingerichtet und di<br>arbeitern und ext                                                                                                    | iese E-Mail dien<br>ernen Partnern                                                           | t der Zuweisung, ersten<br>und Dienstleistern unte                                                                                   | Einrichtung und als informations<br>rscheiden, da der Zugang durch i                                                                                                    | shilfe.<br>unterschiedliche Lösu                                                             | Ingen   |
| Hallo <sma-v<br>(english versic<br/>SMA hat für d<br/>Grundsätzlich<br/>bereitgestellt<br/>Für SMA Mita<br/>Wenn du SMA<br/>Wochen nicht</sma-v<br>                                                                                                    | PN-Anwender>::<br>on below)<br>lich einen VPN-Zugang e<br>wird zwischen SMA Mit<br>wird.<br>*beiter:<br>vMitarbeiter bist und di<br>eingetroffen sein, wen                                                                                | eingerichtet und di<br>arbeitern und ext<br>einen Token noch<br>de dich bitte an di                                                                       | iese E-Mail dien<br>ernen Partnern<br>nicht per Hausp<br>en IT Support.                      | t der Zuweisung, ersten<br>und Dienstleistern unte<br>bost erhalten hast, warte                                                      | Einrichtung und als informations<br>rscheiden, da der Zugang durch i<br>bitte bis zur Lieferung. Sollte de                                                                       | shilfe.<br>unterschiedliche Lösu<br>er Token in den nächst                                   | ungen I |
| Hallo <sma-v<br>(english versic<br/>SMA hat für d<br/>Grundsätzlich<br/>bereitgestellt<br/>Für SMA Mitai<br/>Wenn du SMA<br/>Wochen nicht<br/>Sobald Du deli<br/><selfenrollurt< td=""><td>PN-Anwender&gt;::<br/>on below)<br/>(ch einen VPN-Zugang e<br/>wird zwischen SMA Mit<br/>wird.<br/>*beiter:<br/>*Mitarbeiter bist und d<br/>eingstroffen sein, wen<br/>nen Token erhalten has<br/>./&gt;</td><td>singerichtet und di<br/>carbeitern und ext<br/>einen Token noch<br/>de dich bitte an di<br/>t, klicke bitte auf f</td><td>iese E-Mail dien<br/>ernen Partnern<br/>nicht per Hausp<br/>en IT Support.<br/>'olgenden Link:</td><td>t der Zuweisung, ersten<br/>und Dienstleistern unte<br/>bost erhalten hast, warte</td><td>Einrichtung und als informations<br/>rscheiden, da der Zugang durch i<br/>bitte bis zur Leferung. Sollte de</td><td>shilfe.<br/>unterschiedliche Lösu<br/>r Token in den nächst</td><td>ungen</td></selfenrollurt<></sma-v<br> | PN-Anwender>::<br>on below)<br>(ch einen VPN-Zugang e<br>wird zwischen SMA Mit<br>wird.<br>*beiter:<br>*Mitarbeiter bist und d<br>eingstroffen sein, wen<br>nen Token erhalten has<br>./>                                                 | singerichtet und di<br>carbeitern und ext<br>einen Token noch<br>de dich bitte an di<br>t, klicke bitte auf f                                             | iese E-Mail dien<br>ernen Partnern<br>nicht per Hausp<br>en IT Support.<br>'olgenden Link:   | t der Zuweisung, ersten<br>und Dienstleistern unte<br>bost erhalten hast, warte                                                      | Einrichtung und als informations<br>rscheiden, da der Zugang durch i<br>bitte bis zur Leferung. Sollte de                                                                        | shilfe.<br>unterschiedliche Lösu<br>r Token in den nächst                                    | ungen   |
| Hallo «SMA-V<br>(english versic<br>SMA hat für d<br>Grundsätzlich<br>bereitgestellt<br>Für SMA Mitat<br>Wenn du SMA<br>Wochen nicht<br>Sobald Dtu deit<br>«selfEnrollURI<br>Wenn dle Akti<br>zugreifen und                                                                                                    | PN-Anwender::<br>in below)<br>(ch einen VPN-Zugang «<br>wird wischen SMA Mit<br>wird.<br>-beiter:<br>(Mitarbeter bist und d<br>eingetroffen sein, wen<br>nen Token erhalten has<br>./*<br>vierung des Tokens abg<br>oder den lokalen Juno | ingerichtet und di<br>arbeitern und ext<br>einen Token noch<br>de dich bitte an di<br>t, klicke bitte auf f<br>geschlossen ist, ka<br>s Pulse Client inst | iese E-Mail dien<br>nicht per Hausp<br>en IT Support.<br>'olgenden Link:<br>nnst du dich uni | t der Zuweisung, ersten<br>und Dienstleistern unte<br>bost erhalten hast, warte<br>ter http://sisiyon.ema.d.d<br>lokalen Anwendungen | Einrichtung und als Informations<br>erscheiden, da der Zugang durch i<br>bitte bis zur Lieferung. Sollte de<br>genioggen und auf Deine entspr<br>ireit auf das SMA-intranet zuzu | shilfe.<br>unterschiedliche Lösu<br>rr Token in den nächst<br>srechenden Systeme<br>greifen. | ungen   |

Diese E-Mail beinhaltet weitere Informationen, sowie den Aktivierungsund Einrichtungslink für Ihr SSL VPN.

Bitte bedenken Sie, dass es sich hierbei um eine automatisiert <u>generierte</u> und <u>personalisierte</u> E-Mail handelt. Der angegebene Link zur Aktivierung wird nur für Sie nutzbar sein. Wenden Sie sich bei Problemen bitte direkt an den IT-Support.

# Aktivierung des VPN und Einrichtung des GrID Codes

 Bitte klicken Sie innerhalb der Self-Assignment Email auf den entsprechend hingewiesenen Link, sobald Sie diese erhalten haben.

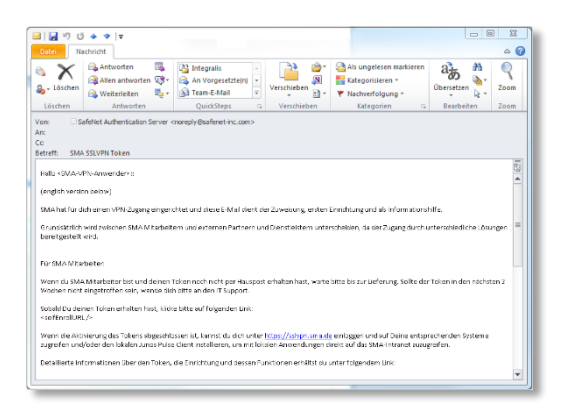

 Dieser Link leitet Sie zu einer Seite, auf der ein sogenanntes GrID-Feld dargestellt wird. Sie werden nun aufgefordert, anhand eines Codes, ein persönliches GrID-Muster festzulegen. Dieses Muster bestimmt, wie Ihre zukünftigen GrID Codes lauten.

Beispielhaft ist dies Rechts dargestellt. Durch den Code "2Geo3A" wird folgendes GrID-Muster festgelegt:

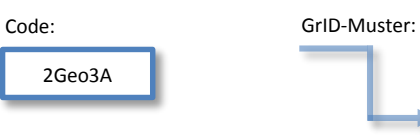

### SMA Solar Technology AG Token Self-Enrollment

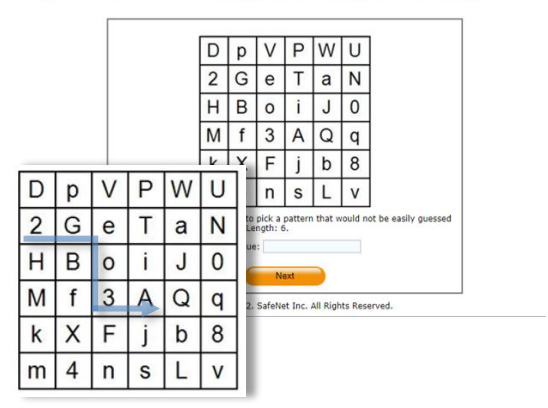

Bei zukünftigen Anmeldungen wird dieses Muster verwendet, um die GrID-Codes zu generieren. Folgend einige Beispiele zukünftiger GrID Codes dieses Musters:

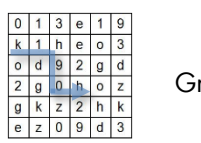

GrID Code: k1h90h

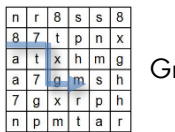

GrID Code: 87txgm

# <u>Beachten Sie bitte hierbei die Groß- und Kleinschreibung!</u> <u>Merken Sie sich das Muster, nicht den Code!</u>

 Im nächsten Schritt wird die erfolgreiche Zuordnung des GrID und Benutzers bestätigt. Der GrID kann ab diesem Zeitpunkt für die Anmeldung an der SSL VPN Portal Webseite genutzt werden!

| Your token | has been successfully activated. Please remember your User ID below. |
|------------|----------------------------------------------------------------------|
| User ID :  | Nutzername                                                           |
|            | Close                                                                |

# Login an der SSL VPN Portal Webseite

Das SSL VPN Portal erreichen Sie abhängig von Ihrer aktuellen Lage unter folgenden Adressen im Webbrowser unter <u>https://secure-maintenance.sma.de</u>, <u>https://secure-maintenance.sma-america.com</u> oder <u>https://secure-maintenance.sma.asia.com</u>

Bitte melden Sie sich hier mit Ihren SMA-Anmeldedaten und Ihrem generierten GrID Code an.

#### Beispiel:

Username: mustermann Password (Windows): s3cr3tPW! GriD Code: 2Geo3A

| a nupsysecure in                                                     | sintenance.sma.de p | Portal for Secure Remote M ×                                                                                                    |
|----------------------------------------------------------------------|---------------------|----------------------------------------------------------------------------------------------------|
| stei Bearbeiten Ansicht Favorite                                     | n Extras ?          |                                                                                                    |
| AA Solar Technology                                                  |                     |                                                                                                    |
| Welsome to the                                                       |                     |                                                                                                    |
| weicome to the                                                       |                     |                                                                                                    |
| Portal for Sec                                                       | ure Remote N        | Maintenance                                                                                                    |
|                                                                      |                     |                                                                                                    |
|                                                                      |                     |                                                                                                    |
| Usemame                                                              | P                   | Please enter your Username and Password and press on the                                                                                                    |
| Username<br>Primary: Password                                        | P                   | lease enter your Username and Password and press on the<br>Get GrID" Button to retrieve your personal Grid                                                              |
| Username<br>Primary: Password<br>(Windows)                           | P                   | Please enter your Username and Password and press on the<br>Get GrID" Button to retrieve your personal Grid                                                             |
| Username<br>Primary: Password<br>(Windows)<br>Secondary:<br>GridCode | P                   | Please enter your Username and Password and press on the<br>Get GrID <sup>®</sup> Button to retrieve your personal Grid<br>Sick <u>Here</u> to reset your Grid (PIP)    |
| Username<br>Primary: Password<br>(Windows)<br>Secondary:<br>GridCode | P                   | Please enter your Username and Password and press on the<br>Get GrID <sup>®</sup> Button to retrieve your personal Grid<br>Lilick <u>Herre</u> to reset your Grid (PIP) |
| Username<br>Primary: Password<br>(Windows)<br>Secondary:<br>GridCode | et GriD Sign In     | ilease enter your Usemame and Password and press on the<br>Get GrDP Button to retrieve your personal Grid                                                               |

Die Schaltfläche "Get GrID" wird aktiv, sobald ein gültiger Anmelde-Name eingegeben wird. Nun können Sie mit diesem Button und Ihrem festgelegten Muster einen GrID-Code erstellen.

# Links und Applikationen des VPN Portals

Auf der Portalseite können Sie nun, abhängig der beantragten Berechtigungen, zwischen folgenden Links und Applikationen wählen.

| MA                                                                                                    | Startseite                    | کم<br>Einstellungen | Sitzung<br>09:50:25<br>Hilfe | Abmelden   |
|----------------------------------------------------------------------------------------------------|-------------------------------|---------------------|------------------------------|------------|
| Welcome to the SMA Portal, thschneider.                                                                                                    | Terminalsitzung<br>Es sind ke | ine Terminal        | itzungen vorha               | , ▼        |
| Citrix Webinterface     Hier gelangen sie zu Citrix - Click here for Citrix     Webomail     Hier gelangen sie zum Outlook Webinterface -     Click Here for Outlook Webaccess | Clientanwendun                | jssitzungen         | [                            | ▼<br>Start |
| mit <sub>Hauptverzeichnis</sub>                                                                                                    | >                             |                     |                              |            |

SMA XenApp

Desktop

Language settings

## **Citrix Webinterface**

 Hier gelangen Sie zum Citrix Webinterface, mit dessen Hilfe Sie nach der Installation einen virtuellen Desktop zur Verfügung gestellt bekommen. Mit diesem ist es Ihnen möglich, Citrix Applikationen (z.B. SAP CRM) zu nutzen.

### Webmail

 Hier gelangen Sie zur Outlook Web App um auf Ihr SMA-Outlook zuzugreifen.

### Terminalsitzung und Dateien

- Hiermit können Sie per Remote Client auf freigegebene PCs, Server und Ordner zugreifen.

### **Network Connect**

- Hiermit können Sie – je nach beantragtem Zugriff – einen dedizierten VPN Tunnel aufbauen lassen. Weitere Details finden Sie auf den folgenden Seiten.

Morrer Charles (Hestenburg steelinge) Sizeritet (Hestenburg steelinge) Charles is ettis in initiate Coder freiglegebener Compute Codes is ettis initiate Coder freiglegebener Compute Codes is ettis initiate Automation Sizeritet Codes initiate Automation Mitta Codes Sizeritet Automation Codes Sizeritet Automation Codes Sizeritet Automation Mitta Codes Sizeritet Automation Codes Sizeritet Automation Sizeritet Automation Mitta Codes Sizeritet Automation Sizeritet Automation Codes Sizeritet Automation Codes Sizeritet

SMA XenApp Desktop 95% Win7\_IT\_Pooled

# Aufbau eines VPN Tunnels mit Network Connect

Mit Network Connect wird für den jeweils beantragten Zugriff ein entsprechender VPN Tunnel erzeugt. Alle Anfragen der Anwenderin oder des Anwenders, die dem beantragten Zugriff gleichen, werden in diesen VPN Tunnel und somit zum SMA-System geleitet.

| Clientanwendungssitzungen | -     |
|---------------------------|-------|
| 🐣 Network Connect         | Start |

🔿 🖻 🗄

Sobald der Start-Button gewählt wird, erscheint eine Plug-In – Installation die bestätigt werden muss.

Bei abgeschossener Installation wird das Network Connect Symbol farbig in der Taskleiste angezeigt und ist im Hintergrund aktiv. Es ist kein weiteres Programm nötig.

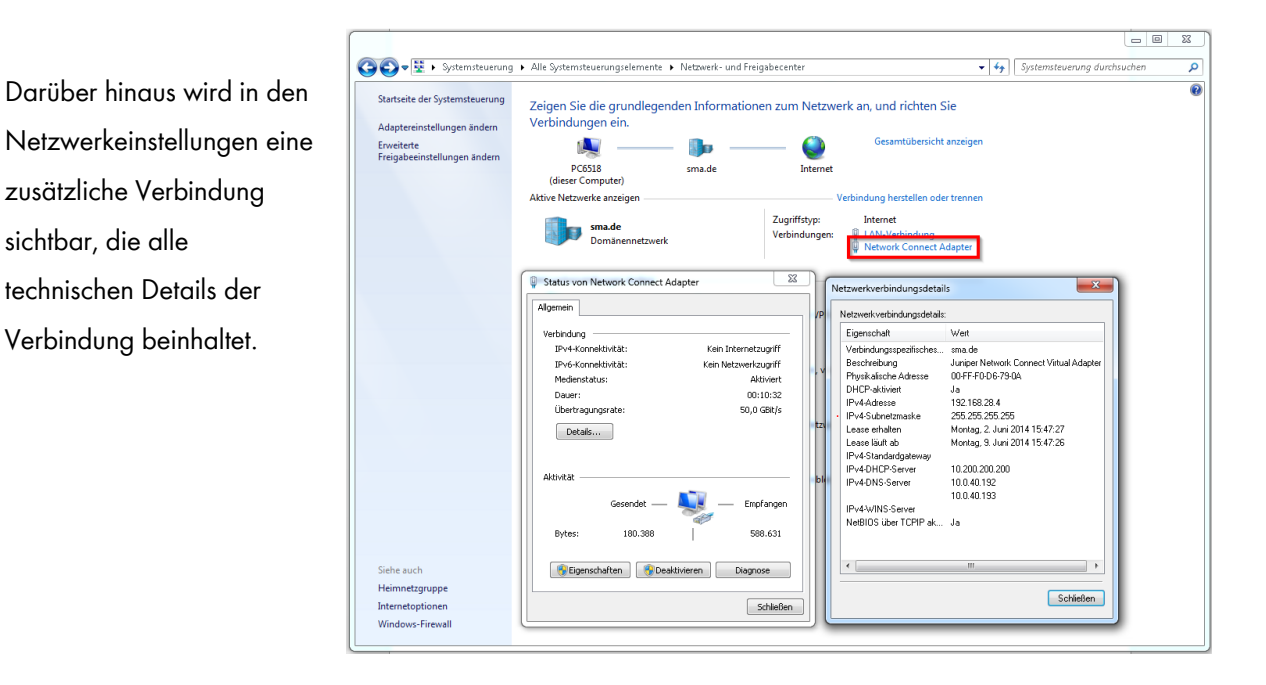

Bei einem aktiven VPN Tunnel per Network Connect werden alle Anfragen der Anwender, die dem beantragten Zugriff gleichen, über diesen Tunnel geleitet. Alle restlichen Anfragen werden verworfen bzw. bleiben in Ihrem lokalen Netzwerk.

### Beispiel:

Wurde durch den internen SMA-Ansprechpartner ein Remote-Zugriff auf einen bestimmten SMA-Server beantragt, kann beim aktiven Network Connect nur dies ermöglicht werden. Per Remote-Client kann somit nur dieser bestimmte Server der SMA erreicht werden. Weitere Zugriffe zum SMA-Netz sind nicht möglich.

**Wichtig:** Sollten die Zielsysteme der SMA im gleichen IP-Netz wie Ihre lokalen Systeme liegen, sind Ihre Systeme (mit identischen IPs der SMA Systeme) für die Dauer der VPN Verbindung nicht erreichbar!

# SSL VPN - GrID Code Self Service

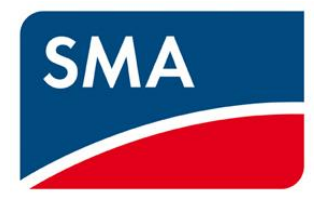

Sehr geehrte Geschäftspartner,

Dieses Dokument leitet Sie kurz durch das Zurücksetzen Ihres SMA SSL VPN GrID Codes.

Es kann vorkommen, dass ein GrID asynchron wird oder verloren geht und somit keine gültigen Codes generiert werden können.

Dabei erscheint folgende Meldung auf der Anmeldeseite des VPN Web Portals:

| oolar recimelogy       |                              |                                                                               |
|------------------------|------------------------------|-------------------------------------------------------------------------------|
| Welcome to the         |                              |                                                                               |
| Portal for Se          | ecure Remote                 | Maintenance                                                                   |
|                        |                              |                                                                               |
| Invalid primary useman | ne or password. Please re-en | nter your user information.                                                   |
| Usemame                |                              | Please enter your Username and Password and press on the "Get GrID" Button to |
| Primary: Password      |                              | retneve your personal Grid                                                    |
|                        |                              | Click Here to reset your Grid (PIP)                                           |
| (Windows)              |                              |                                                                               |

Die SSL VPN Login Seite für externe Partner und Dienstleister beinhaltet einen Link, der Sie zum Self-Service Portal führt, um den GrID Code neu zu setzen.

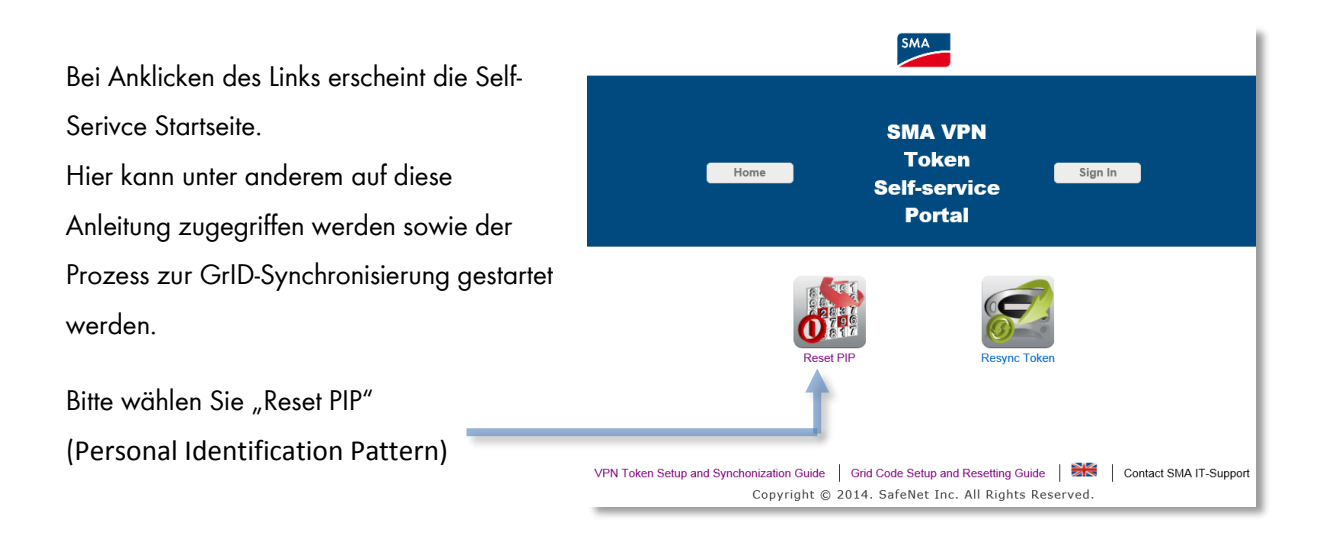

Sie werden nun zu einer Auswahl weitergeleitet. Bitte wählen Sie hier "Send Sign in password by email", um einen temporären Code vom System generieren und Ihnen per E-Mail zukommen zu lassen.

| Reset PIP   Authenticate                      |
|-----------------------------------------------|
| Sign in using your token or e-mailed password |
| Send Sign in password by e-mail               |
| Send Sign in password by SMS                  |
| Sign in using Question and Answers            |

Darauf folgend müssen Sie Ihren SMA-Usernamen eingeben.

### Reset PIP | Send Password by E-mail

| User ID: |      |   |
|----------|------|---|
|          | Send |   |
|          |      |   |
|          |      | - |
|          |      |   |

Folgend erhalten Sie eine Bestätigung, dass dem Usernamen eine E-Mail zugeschickt wird. Bitte warten Sie einige Augenblicke, bis diese generiert und versendet wird.

# Bedenken Sie hierbei, dass der temporäre Code nur 10 Minuten gültig ist!

Wählen Sie nun den "Back"-button um in das vorherige Menü zu gelangen.

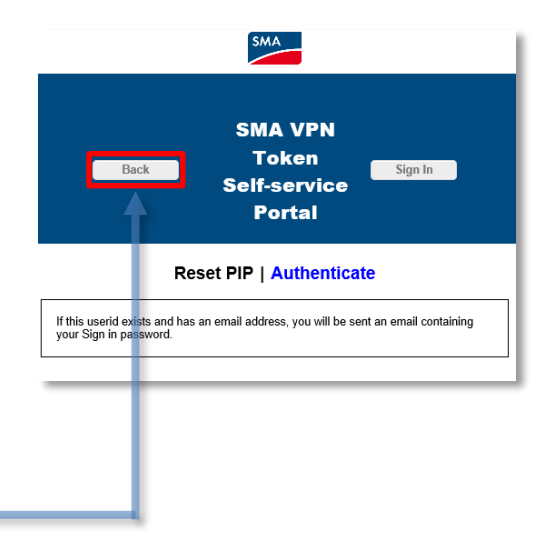

| Im nächsten Schritt wählen Sie "Sing in usi | ng your token or             | Reset PIP          | Authenticate               |
|---------------------------------------------|------------------------------|--------------------|----------------------------|
| emailed password", um zu einer Login-Seit   | e zu gelangen.               |                    |                            |
| Bitte geben Sie hier Ihren SMA-Usernamen    | n und den                    | Sign in using your | token or e-mailed password |
| temporären Code aus der E-Mail ein.         |                              | Send Sign ir       | password by e-mail         |
|                                             | Reset PIP   Auther           | nticate to Process |                            |
|                                             |                              |                    | password by SMS            |
|                                             | User ID:                     |                    |                            |
|                                             | OTP or e-mailed<br>Password: |                    | uestion and Answers        |
|                                             | Help Me                      | OK                 |                            |

Nach erfolgreicher Eingabe der Anmeldedaten gelangen Sie zu einer Seite, auf der ein sogenanntes GrID-Feld dargestellt wird. Hierbei müssen Sie anhand eines Codes erneut ein persönliches GrID-Muster festlegen. Dieses Muster bestimmt weiterhin, wie Ihre zukünftigen GrID Codes lauten.

In diesem Beispiel wird das folgende dargestellte Symbol T, anhand des einzugebenden Codes **k1h90z2** festgelegt.

Bitte geben Sie nun Ihren Code ein, um Ihr persönliches Muster festzulegen. Reset PIP | Select Pattern

| 0 | 1 | 3 | е | 1 | 9 |
|---|---|---|---|---|---|
| k | 1 | h | е | 0 | 3 |
| 0 | d | 9 | 2 | g | d |
| 2 | g | 0 | h | 0 | z |
| g | k | Z | 2 | h | k |
| е | z | 0 | 9 | d | 3 |

Enter cell values:

Sobald alle Eingaben korrekt sind, erscheint abschließend die Bestätigung der erfolgreichen GrID Code Synchronisierung.

Wenn darüber hinaus Probleme auftreten sollten, wenden Sie sich bitte an den SMA IT Support via Tel. +49 (0) 561 9522 2400, per E-Mail an it.support@sma.de oder direkt an Ihren SMA-internen Ansprechpartner.

# SMA SSL VPN - GrID Code

English

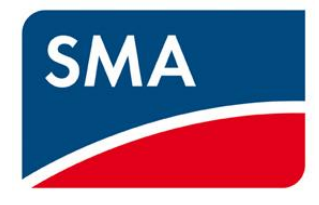

|               |          |         |     |          |         |     | 🗲 🎯 🥖 https://sskpn.sma-america.com/dana/home/index.cgi 🔎 🛩 🔒 🗟 🖒 2                                                                                                    | <ul> <li>SMA SSL VPN Portal - Home ×</li> </ul>                      |                                                 |
|---------------|----------|---------|-----|----------|---------|-----|----------------------------------------------------------------------------------------------------|----------------------------------------------------------------------|-------------------------------------------------|
| SMA Solar Tec | hnolog   |         |     |          |         |     | File Edit View Favorites Tools Help                                                                                                    |                                                                      |                                                 |
| Welcome       | to the   | ,       |     |          |         |     | SMA                                                                                                    |                                                                      | Home Preferences Session 09:58:11 Help Sign Out |
| Porta         | l for    | Sec     | ure | Ren      | note    | Mai | tenance                                                                                                    |                                                                      | Browse (tips)                                   |
| Usemame       |          |         |     |          |         |     | Welcome to the SMA SSL VPN Portal                                                                                                    | Terminal Sessions                                                    | a=* <sub>2</sub> ▼                              |
| Primary: Pa   | assword  | (Window | ws) |          |         |     | Wenn sie nativ mit lihren Programm arbeiten wollen starten sie bitte den Junos Pulse Client<br>If you want to work with nativ Applications please start the Junos Pulse Client | Lau                                                                  | nCh Remote Desktop Session to Hostname or       |
| Secondary     | : GridCo | de      |     |          |         |     | Über die Adressleiste oben rechts können sie bellebige Intranet Seiten ansurfen.<br>You can use the Adress Bar on the top right to browse any Intranet Website                 | IP (eg: test.device.net or 192.168.2.3<br>You don't have any termina | )<br>al sessions.                               |
|               |          |         |     | Get GrID | Sign li | 1   | Web Bookmarks 📰 🗧 🖛                                                                                                    | Files                                                                | a= <sup>+</sup> ⊞ ▼                             |
|               |          |         |     |          |         |     | HR Self Services                                                                                                    | You don't have any files bo                                          | Windows Files<br>Jokmarked.                     |
|               | D        | р       | V   | Ρ        | W       | U   | Sharepoint<br>Berver - Click here for the Sharepoint<br>Server - Click here for the Sharepoint                                                                                 | Client Application Sessions                                          | •                                               |
|               | 2        | G       | е   | Т        | a       | N   | Citrix Webinterface                                                                                                    | 藆 Junos Pulse                                                        | Start                                           |
|               |          | -       |     |          |         | -   | Webmail<br>Hier gelangen sie zum Outlook Webinterface - Click Here for Outlook                                                                                                 |                                                                      |                                                 |
|               | н        | В       | 0   |          | J       | 0   | Webaccess                                                                                                    |                                                                      |                                                 |
|               | Μ        | f       | 3   | A        | Q       | q   | Hier gelangen sie zum Project Webinterface - Click here for Project<br>Webinterface                                                                                            |                                                                      |                                                 |
|               | k        | Х       | F   | i        | b       | 8   |                                                                                                    |                                                                      |                                                 |
|               |          |         | -   | L'       |         |     |                                                                                                    |                                                                      |                                                 |
|               | m        | 4       | n   | S        | L       | V   |                                                                                                    |                                                                      |                                                 |

Dear SMA partner,

A new VPN access was requested for you. This access is provided by using a two way authentication. The requirements for this authentication are a generated GrID code and your SMA login credentials for Windows.

With this VPN access you are able to access the company's network, internal applications and services from any external internet access point.

This document will guide you through the setup and installation process of needed software and show you the possibilities of the VPN access.

Please get in contact with your SMA internal consultant or contact person and do not hesitate to contact the IT Support Team for further information and additional assistance via phone +49 (0) 561 9522 2400 or email at <u>it.support@sma.de</u>.

# **GrID Code Self-Assignment Process**

According to your resolved request of the VPN access you will receive an automatically generated self-assignment email.

|                                                                                                    |                                                                                                    |                                                                                                    |                                                                                                    |                                                                                                    |                                                                                                    |                                                                                                 | 00      |
|----------------------------------------------------------------------------------------------------|----------------------------------------------------------------------------------------------------|----------------------------------------------------------------------------------------------------|----------------------------------------------------------------------------------------------------|----------------------------------------------------------------------------------------------------|----------------------------------------------------------------------------------------------------|-------------------------------------------------------------------------------------------------|---------|
| Datei Na                                                                                                    | chricht                                                                                                    |                                                                                                    |                                                                                                    |                                                                                                    |                                                                                                    |                                                                                                 | ۵ (     |
| Löschen                                                                                                    | Antworten                                                                                                    | ₩<br>©*-<br>₩-                                                                                          | <ul> <li>Integralis</li> <li>An Vorgesetzte(n)</li> <li>Team-E-Mail</li> <li>OuickSteps</li> </ul>                                                                                                    | Verschieben                                                                                                    | Als ungelesen markieren Kategorisieren * Kategorisieren * Kategorien                                                                                                    | Ubersetzen                                                                                      | Zoom    |
| Löschen                                                                                                    | Antworten                                                                                                    |                                                                                                    | QuickSteps                                                                                                    | 🗟 Verschieben                                                                                                    | Kategorien                                                                                                    | Bearbeiten                                                                                      | Zoom    |
| treff: SMA<br>Hallo <sma-v< th=""><th>SSLVPN Token</th><th></th><th></th><th></th><th></th><th></th><th>3</th></sma-v<>                                                                                                    | SSLVPN Token                                                                                                    |                                                                                                    |                                                                                                    |                                                                                                    |                                                                                                    |                                                                                                 | 3       |
| english versio<br>MA hat für d                                                                                                    | n below)<br>Ich einen VPN-Zugang e                                                                                                    | eingerich                                                                                               | tet und diese E-Mail die                                                                                                    | ent der Zuweisung, ersten i                                                                                                    | Einrichtung und als information                                                                                                    | ishilfe.                                                                                        | -       |
| (english versic<br>SMA hat für d<br>Grundsätzlich<br>bereitgestellt                                                                                                    | n below)<br>Ich einen VPN-Zugang e<br>wird zwischen SMA Mit<br>wird.                                                                                                    | eingerich<br>tarbeiter                                                                                  | tet und diese E-Mail di<br>n und externen Partne                                                                                                    | ent der Zuweisung, ersten<br>em und Dienstleistern unter                                                                                                    | Einrichtung und als Information<br>rscheiden, da der Zugang durch                                                                                                    | ishilfe.<br>I unterschiedliche Lösu                                                             | ingen = |
| (english versic<br>SMA hat für d<br>Grundsätzlich<br>bereitgestellt<br>Für SMA Mitai                                                                                                    | in below)<br>ich einen VPN-Zugang e<br>wird zwischen SMA Mit<br>wird.                                                                                                    | eingerich<br>tarbeiter                                                                                  | tet und diese E-Mail dii<br>n und externen Partne                                                                                                    | ent der Zuweisung, ersten<br>em und Dienstleistern unter                                                                                                    | Einrichtung und als Information<br>rscheiden, da der Zugang durch                                                                                                    | ishilfe.<br>In unterschiedliche Lösu                                                            | ingen = |
| english versic<br>SMA hat für d<br>Srundsätzlich<br>pereitgestellt<br>für SMA Mitai<br>Wenn du SMA<br>Wochen nicht                                                                                                    | in below)<br>ich einen VPN-Zugang e<br>wird zwischen SMA Mit<br>wird.<br>'beiter:<br>Mitarbeiter bist und d<br>eingetroffen sein, wen                                                                                                    | eingerich<br>tarbeiter<br>leinen To<br>nde dich I                                                       | tet und diese E-Mail di<br>n und externen Partne<br>ken noch nicht per Hau<br>pitte an den IT Support.                                                                                                    | ent der Zuweisung, ersten<br>ern und Dienstleistern unter<br>"spost erhalten hast, warte                                                                         | Einrichtung und als Information<br>rscheiden, da der Zugang durch<br>bitte bis zur Lieferung, Sollte d                                                                                            | shilfe.<br>hunterschiedliche Lösu<br>er Token in den nächst                                     | ingen   |
| english versio<br>SMA hat für d<br>Grundsätzlich<br>sereitgestellt<br>Für SMA Mitai<br>Wenn du SMA<br>Wochen nicht<br>Sobald Du deii<br>«selfEnrollURU                                                                                                    | In below)<br>Ich einen VFN-Zugang e<br>wird zwischen SMA Mit<br>wird.<br>wird.<br>Mitarbeiter bist und d<br>eingetroffen sein, wen<br>hen Token erhalten has<br>-/*                                                                                                    | eingerich<br>tarbeiter<br>leinen To<br>hde dich I<br>st, klicke                                         | tet und diese E-Mail di<br>n und externen Partne<br>ken noch nicht per Hau<br>olitte an den IT Support.<br>bitte auf folgenden Lini                                                                               | ent der Zuweisung, ersten<br>ern und Dienstleistern unter<br>uspost erhalten hast, warte<br>k:                                                                   | Einrichtung und als information<br>isrcheiden, da der Zugang durch<br>bitte bis zur Lieferung. Sollte d                                                                                           | ishilfe.<br>h unterschiedliche Lösu<br>er Token in den nächst                                   | ingen   |
| english versic<br>IMA hat für d<br>Grundsätzlich<br>vereitgesteilt<br>Grund Mitai<br>Venn du SMA<br>Wochen nicht<br>selfEnrollURI<br>Venn die Akti<br>ugreifen und                                                                                                    | rever, weiner -::<br>in below)<br>(ch einen VPN-Zugang e<br>wird zwischen SMA Mit<br>wird,<br>Mitarbeiter bist und de<br>ingektröffen sein, wer<br>nen Token erhalten has<br>/*<br>vierung des Tokens abj<br>Oder den lokalen Juno                                         | eingerich<br>tarbeiter<br>Ide dich I<br>st, klicke<br>geschloss<br>ss Pulse C                           | tet und diese E-Mail di<br>n und externen Partne<br>ken noch nicht par Hau<br>hitte an den IT Support.<br>bitte auf folgenden Lini<br>sten ist, kannst du dich t                                                  | ent der Zuweisung, ersten<br>ern und Dienstleistern unter<br>uspost erhalten hast, warte<br>kc<br>unter <u>https://sslvpn.sm.a.d</u>                             | Einrichtung und als information<br>sischeiden, da der Zugang durch<br>bitte bis zur Lieferung. Sollte d<br>geinloggen und auf Deine eints<br>rieft auf das SMA-infranet zus                       | ishilfe.<br>I unterschiedliche Lösu<br>er Töken in den nächst<br>prachenden Systeme<br>ugreden. | ten 2   |
| (english versic<br>SMA hat für d<br>Grundsätzlich<br>Dereitgesteilt<br>Für SMA Mitar<br>Wenn du SMA<br>Wochen nicht<br>Sobald Du deli<br>sobald Du deli<br>sobald Du del | In below)<br>(ch einen VPN-Zugang (<br>wird zwischen SMA Mit<br>wird.<br>beiter:<br>Mitarbeiter bist und d<br>eingetroffen sein, wen<br>eingetroffen sein, wen<br>gen Token erhalten has<br>//<br>wierung des Tokens abj<br>oder den lokalen Juno<br>omationen Water den 1 | eingerich<br>tarbeiter<br>leinen To<br>nde dich I<br>st, klicke<br>geschlos:<br>ss Pulse C<br>Token, di | tet und diese E-Mail di<br>n und externen Partne<br>ken noch nicht per Hau<br>hitte an den IT Support.<br>bitte auf folgenden Lin<br>sen ist, kannst du dich.<br>diem inskalleren, um m<br>e Einrichtung und dess | ent der Zuweisung, ersten<br>ern und Dienstleistern unter<br>uspost erhalten hast, warte<br>k:<br>unter <u>https://silvpn.sma.d.</u><br>kt lökalen Anwendungen d | Einrichtung und als Information<br>sischeiden, da der Zugang durch<br>bitte bis zur Leferung. Sollte d<br>einloggen und auf Deine ents<br>riekt auf das SMA-intranet zuz<br>unter folgendem Link: | schilfe.<br>unterschiedliche Lösu<br>er Töken in den nächst<br>prechenden Systeme<br>ugreifen.  | ingen   |

This email contains further information about the VPN access and a link to your GrID code setup.

Please keep in mind that this mail is an automatically <u>generated</u> and <u>personalized</u> email. All links for the activation and setup will just work for you.

Please contact the IT support if you have problems or further questions.

# Setup of the VPN access and GrID code

- 1. Please click at the activation and setup link for external partners and service providers.
- This link will pass you to a website with a so-called GrID matrix. Now you have to create a personal GrID pattern (symbol) by selecting a code and entering the values below the Grid matrix. This GrID pattern will define all future GrID codes!

Please take a look at the example.

By selecting the code "2Geo3A" in the GrID matrix the following GrID pattern was created:

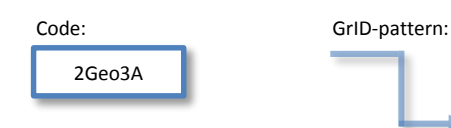

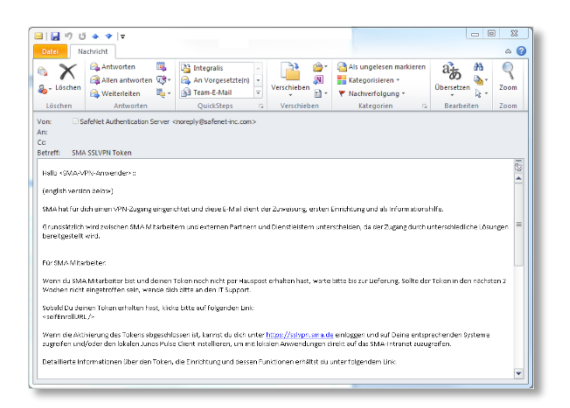

#### SMA Solar Technology AG Token Self-Enrollment

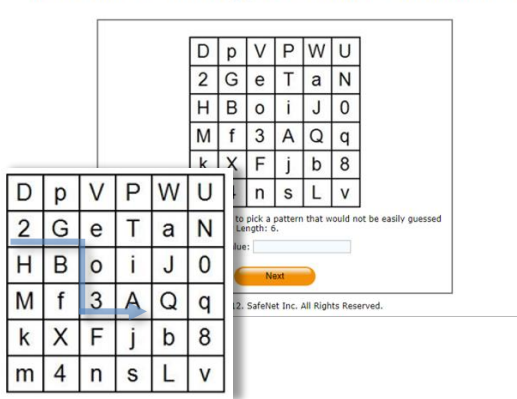

The GrID pattern will be used to generate all future GrID codes for your VPN logins!

Here are more examples for future GrID codes by using this GrID pattern:

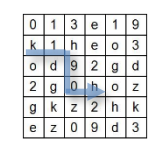

GrID Code: k1h90h

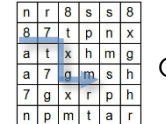

GrID Code: 87txgm

# Memorize the GrID pattern!

 The next page will confirm your successfully activated and generated GrID pattern. Now you are able to login into the SSL VPN web portal for external partners and service providers.

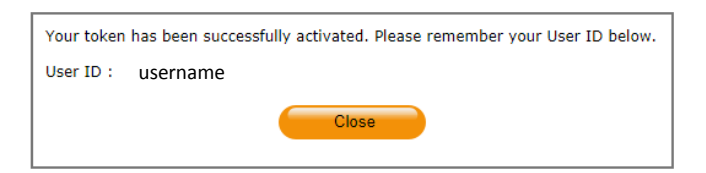

# Login into the SSL VPN web portal

The SSL VPN web portal is accessible by your web browser at <a href="https://secure-maintenance.sma.de">https://secure-maintenance.sma.de</a>, <a href="https://secure-maintenance.sma.asia.com">https://secure-maintenance.sma.de</a>, <a href="https://secure-maintenance.sma.asia.com">https://secure-maintenance.sma.de</a>, <a href="https://secure-maintenance.sma.asia.com">https://secure-maintenance.sma.de</a>, <a href="https://secure-maintenance.sma.asia.com">https://secure-maintenance.sma.asia.com</a> depending on your actual location.

Please login by using your SMA login credentials and your generated GrID code

#### Example:

| Username:           | smith     |
|---------------------|-----------|
| Password (Windows): | s3cr3tPW! |
| GriD Code:          | 2Geo3A    |

| C X Anthread https://secure-maintenance.sm | a.de C = A = → Portal for Secure Remote M × C ↔ ©                                                            |
|--------------------------------------------|----------------------------------------------------------------------------------------------------|
| SMA Solar Technology                       | *                                                                                                    |
| Welcome to the<br>Portal for Secure R      | emote Maintenance                                                                                            |
| Username<br>Primary: Password<br>(Windows) | Please enter your Username and Password and press on the<br>"Get GrID" Button to retrieve your personal Grid |
| Secondary:<br>GridCode                     | Click Here to reset your Grid (PIP)                                                                          |
| Get GrID                                   | ցոհ                                                                                                    |

The "Get GrID" box will be active as soon as a valid username was entered. Now you are able to use this button and your GrID pattern to generate a GrID code.

# Links and applications of the VPN portal

Depending on your requested permissions there are several links and applications available.

## Citrix web Interface

 This link will activate the Citrix web interface to launch virtual desktops. After the installation of needed browser plugins these desktops provide access to internal SAP systems and applications.

### Webmail

- This link will give you access to your SMA email account.

#### Terminal sessions and files

- Experienced users can directly connect to remote desktop sessions or file shares using these applications.

#### **Network Connect**

- This button will launch a dedicated VPN tunnel depending on the requested access. Further details are available on the next pages.

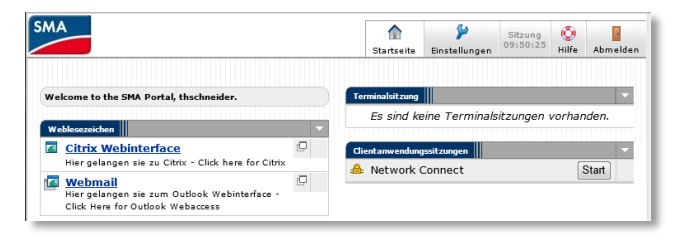

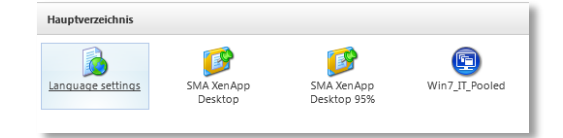

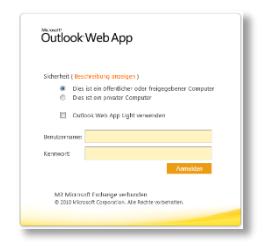

# Setup of a VPN tunnel by using Network Connect

Network Connect provides VPN tunnels just for requested accesses to the SMA network. Every network traffic or access that matches the requested access will be routed through the VPN tunnel to the SMA systems. Please take a look at the example at the bottom of this page.

As soon as the Start-Button was selected a plugin has to be installed. Please confirm every permission and additional installation. As a result of the successful installation you will notice a new button in your taskbar. It appears colored if the Network Connect client is

active and it will completely run in the background. No further programs are needed.

Additionally you are able to check your network settings in the control panel. Here you are also able to get access to the connection details.

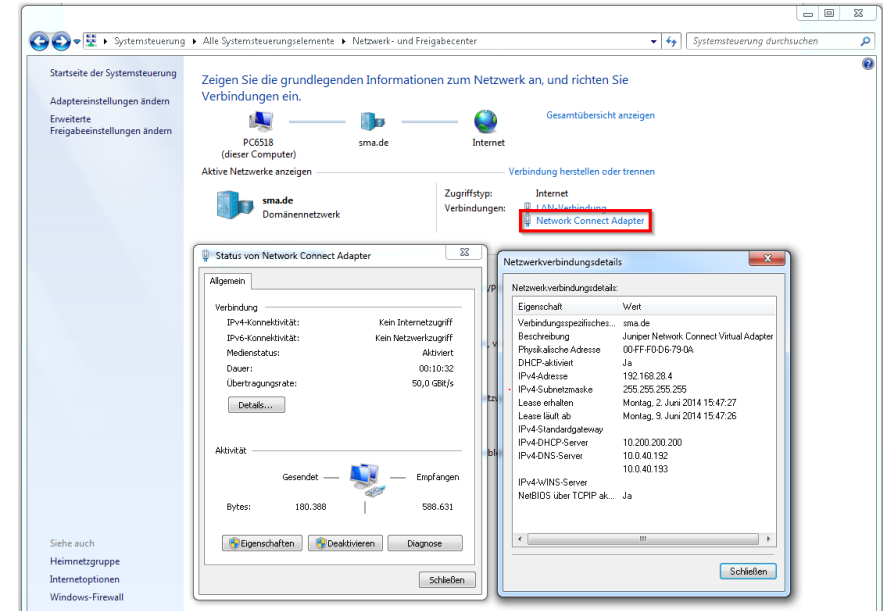

## Example:

A SMA employee requested a remote access for an service technician for one specific internal server. The technician uses his own PC hardware and the GrID for VPN access. By starting the previously installed Network Connect client he is now able to get a remote client access to this server by using his own remote software. If he tries to get a remote connection to another server the connection will be refused.

### Important:

If the SMA destination servers are in the same IP range like your local network, your local servers (with the same IP like the SMA servers) won't be accessible during an active Network Connect session!

| DE | * | • | ø | ₽ | ٢ | 15:51<br>02.06.2014 | 1 |
|----|---|---|---|---|---|---------------------|---|

| Clientanwendungssitzungen |       |
|---------------------------|-------|
| 🐣 Network Connect         | Start |

SSL VPN - GrID code self service

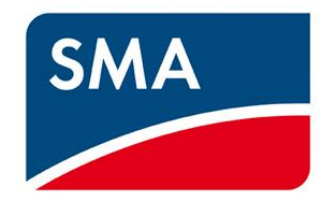

This manual will quickly guide you through the reset process of your SMA SSL VPN GrID code.

It can happen that a Grid sequence gets lost from time to time. A lost sequence or wrong Grid Code will result in the following Login Message:

| Welcome to the          |                             |                                                                               |
|-------------------------|-----------------------------|-------------------------------------------------------------------------------|
| Portal for Se           | ecure Remote                | Maintenance                                                                   |
|                         |                             |                                                                               |
| Invalid primary usernam | e or password. Please re-en | ter your user information.                                                    |
| Username                |                             | Please enter your Username and Password and press on the "Get GrID" Button to |
| Primary: Password       |                             | Click Here to reset your Grid (PIP)                                           |
| (windows)               |                             |                                                                               |
| Secondary: GridCode     |                             |                                                                               |

The SSL VPN login page for external users also contains a link to the self-service page for Grid Code users.

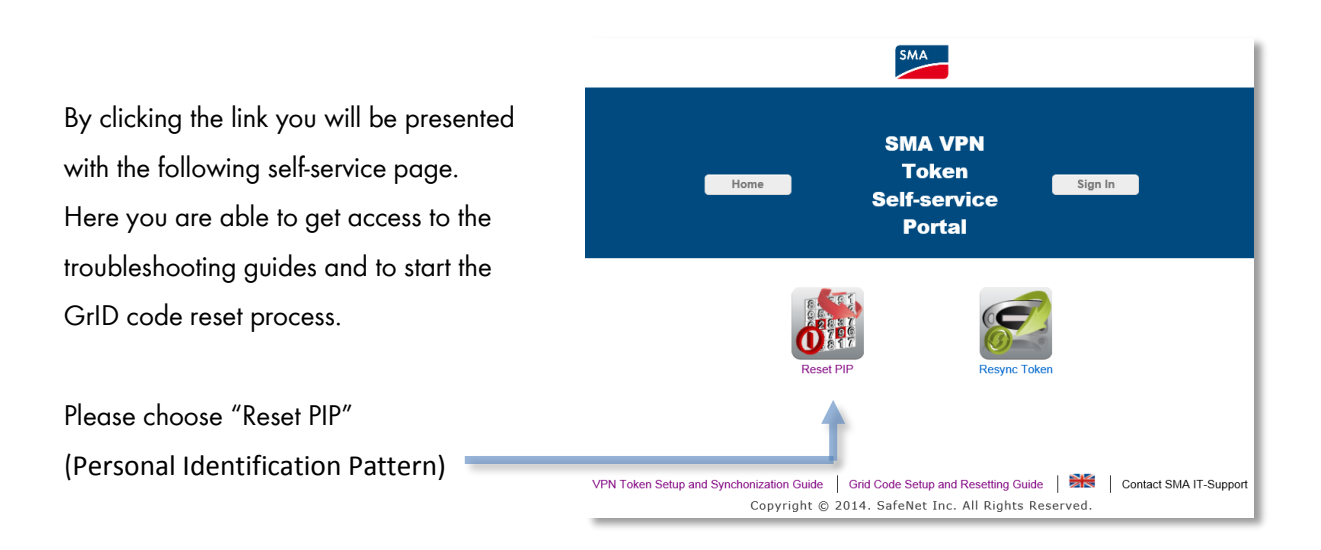

| In the next step you have to select "Send Sign in password<br>by e-mail" to generate a temporary code. | Reset PIP   Authenticate                      |
|----------------------------------------------------------------------------------------------------|-----------------------------------------------|
|                                                                                                    | Sign in using your token or e-mailed password |
|                                                                                                    | Send Sign in password by e-mail               |
|                                                                                                    | Send Sign in password by SMS                  |
|                                                                                                    | Sign in using Question and Answers            |
| -                                                                                                    |                                               |

Next please enter your username and click the "Send"button.

| Reset PIP   <mark>S</mark> | end Password by E-mail |
|----------------------------|------------------------|
| User ID:                   |                        |
|                            | Send                   |
|                            |                        |

You will be verified that an email containing a temporary code will be sent to your mail address. Please wait a few moments for the email to arrive.

## This code is valid for the next 10 minutes!

Please use the "Back"-button to get back to the menu.

| Back                        | SMA VPN<br>Token<br>Self-service<br>Portal             |
|-----------------------------|--------------------------------------------------------|
|                             | Reset PIP   Authenticate                               |
| If this usorid evicts and l | an amail address, you will be sent an amail containing |

| Now please select "Sing in using your token  | or emailed                   | Poort DID             | Authoriticato             |
|----------------------------------------------|------------------------------|-----------------------|---------------------------|
| password" to get to a login page.            |                              | Reset FIF             | Authenticate              |
| Please enter your user ID and the emailed co | de.                          | Sign in using your to | oken or e-mailed password |
|                                              |                              | Send Sign in          | password by e-mail        |
|                                              | Reset PIP   Authen           | ticate to Process     | password by SMS           |
|                                              | User ID:                     |                       |                           |
|                                              | OTP or e-mailed<br>Password: |                       | uestion and Answers       |
|                                              | Help Me                      | ОК                    |                           |

To finally reset your GrID code you now have to create a new personal GrID pattern (symbol) by selecting a code and entering the values below the GrID field.

In our example to the right side the chosen pattern will be set by entering: k1h90z2

Please enter your GrID code to create a new GrID pattern.

# Reset PIP | Select Pattern

| 0 | 1 | 3 | е | 1 | 9 |
|---|---|---|---|---|---|
| k | 1 | h | е | 0 | 3 |
| 0 | d | 9 | 2 | g | d |
| 2 | g | 0 | h | 0 | z |
| g | k | z | 2 | h | k |
| е | z | 0 | 9 | d | 3 |

Enter cell values:

As soon as everything was entered correctly you will be verified that your GrID code was successfully synchronized.

Please get in contact with your SMA internal consultant or contact person and do not hesitate to contact the IT Support Team for further information and additional assistance via phone +49 (0) 561 9522 2400 or email <u>it.support@sma.de</u>